# Brug af CADD-Solis infusionspumper

## Materialer du skal bruge:

Infusionspose med Tazocin

Tilkoblingsslange

CADD-SOLIS PUMPE

Taske til pumpe

Klorhexidinservietter / swaps og Nacl sprøjter – til tilkobling til patienten

## Indstilling af pumpe: ved ny patient

- 1. Tænd pumpen på højre side
- 2. Tryk på opgaver
- 3. Brug piletaster til "avancerede opgaver" tryk vælg
- 4. Brug piletaster til "start ny patient" tryk vælg
- 5. Pumpen skriver "Fuldførelse af denne opgave overskriver alle infusionsindstillinger" tryk fortsæt
- 6. Tast koden 201 vhja. Piletaster tryk accepter værdi
- 7. Vælg hovedindstilling "kontinuerlig infusion" tryk vælg
- 8. Brug piletaster, vælg "medikament" pip/tazo
- 9. Brug piletaster, vælg "dosis" 8, 12, 16 gram
- 10. Pumpen skriver "Er disse rigtige" Kig på indstillinger, og se om det stemmer overens med den behandling som du skal anvende. Hvis det gør, så tryk "ja"
- 11. Pumpen programmerer
- 12. Pumpen skriver "gennemgå pumpeindstillinger" tryk på "gennemgå"
- 13. Hvis resten af indstillingerne stemmer overens i dosis og dosishastighed. Er du tilfreds tryk accepter værdi ved hver enkelt

# Påsætning af infusionspose:

- 1. Tag låsearmen i højre side ned, og sæt ramme med slange på i bunden, krogene hæfter på bøjler i venstre side af pumpen. Pumpen sættes op på bunden/rammen og rammen skulle falde på plads med et lille klik, gør den ikke det, tryk forsigtig ned på armen igen
- 2. Tag låsearmen op igen
- 3. Tag infusionsposen med medicin sæt spiken (spids på infusiobnssæt) i posen
- 4. Pumpen skriver "fyld slangen op" tryk ja og fyld slangen op, ca. 3,5 ml., se øverst til venstre på skærm for poseindhold. Tryk "stop", når slangen er fyldt. Luk for klemskruen på slangen
- 5. Pumpen skriver "start pumpe" vælg "NEJ", hvis pumpen skal køre med en kontinuerligt indstilling, da pumpen ellers går i gang med det samme
- 6. Tryk på "opgaver" og ved brug af piletaster, vælg "nulstil reservoir volumen", hvis det ikke er opstart af "ny patient"
- Pumpen skriver "nulstil reservoir volumen til xxx ml", tjek det er det rigtige volumen til dosis. Man skal sikre sig, at det er det rette antal ml., der står på skærmen, som fremgår af infusionsposen. Tryk "ja"

# Tilkobling af infusionspose

- 1. Skyl katetret godt igennem med Nacl, inden infusionen tilkobles
- 2. Tjek efter, at alle klemskruer er åbne fra patient til pumpe
- 3. Tryk start, og man kan høre pumpen starter

## Opsætning af ny infusionspose ved kontinuerlig behandling

- 1. Stop pumpen, tryk på "stop/start tast"
- 2. Fjern den tomme infusionspose fra administrationssættet.
- 3. Sæt ny infusionspose på administrationssættet
- 4. Tryk på "opgaver"
- 5. Vælg "nulstil reservoirvolumen"
- 6. Tryk på "vælg" tasten
- 7. Pumpen spørger "nulstil reservoirvolumen til xxx ml", tjek på infusionspose milliliter for rette dosis, vælg "ja"
- 8. Pumpen gemmer indstillinger
- 9. Tjek efter, at alle klemskruer er åbne fra patient til pumpe.
- 10. Tryk start, og man kan høre pumpen starter

### Start pumpe

- 1. Tryk på stop/start tasten
- 2. Pumpe angiver "gennemgå pumpeindstillinger"
- 3. Vælg "gennemgå"
- 4. Tryk kode 201 2 tryk vælg 0 tryk vælg 1 tryk vælg
- 5. Pumpen viser indstillinger, der er foretaget, vælg "accepter værdi" ud for hver oplysning
- 6. Pumpen spørger "start pumpe?" tryk "ja"
- 7. Tjek volumen, hastighed og batteri, alle skal være grønne

### Sluk pumpe

1. Pumpe skriver "reservoirvolumen er tom", tryk "accepter" for at afstille alarmen, sluk på tænd/sluk på siden, tryk "ja", når pumpen spørger om den skal lukke ned.

Ved alarmer på CADD, se "Quick problemløser til CADD-SOLIS VIP pumpe" i bilag